# ¿CÓMO ACTUALIZAR VERSIÓN DE CALDEN OIL?

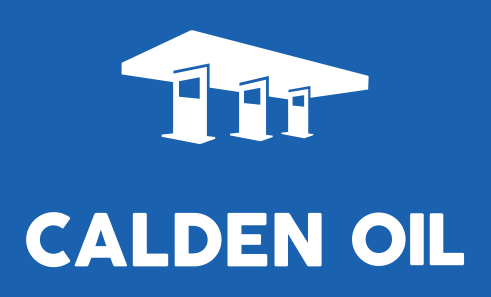

## DESCARGA DEL ACTUALIZADOR

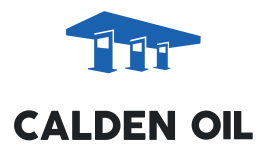

Ingrese en http://www.grupoaoniken.com.ar/home

Vaya a Área clientes e ingrese su usuario y contraseña. Si no los conoce, solicítelos a cauresponde@grupoaoniken.com.ar

Elija el actualizador de su interés y descárguelo EN EL SERVIDOR haciendo clic en él:

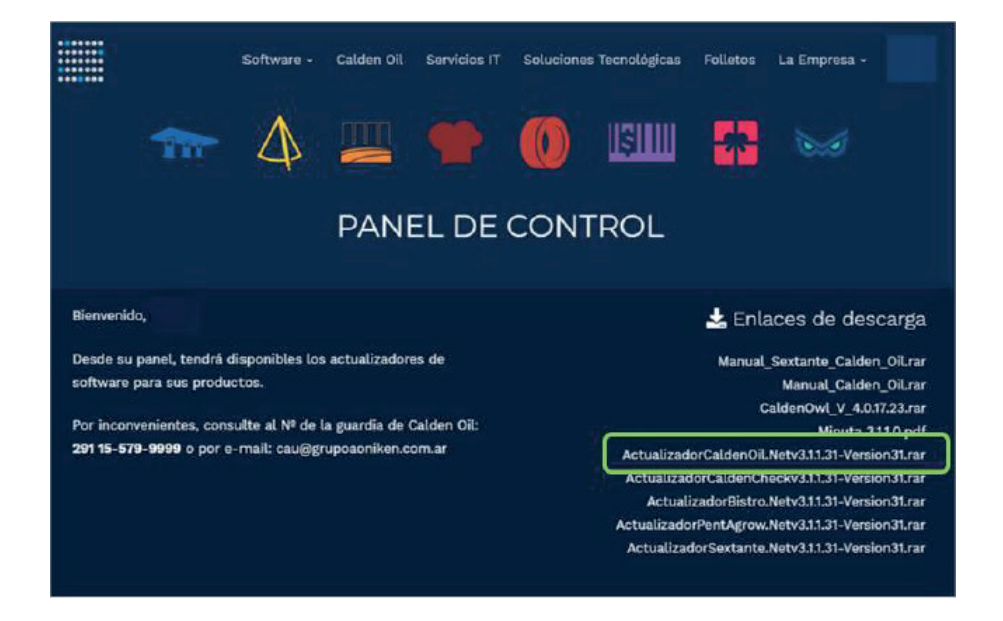

Sugerimos que guarde todos los actualizadores en una carpeta específica del servidor.

En la carpeta del servidor en que guardó el archivo descargado, descomprimalo y ejecútelo con doble clic.

Instalar - Actualización de CaldenOil.Net

 Bienvenido al asistente de instalación de Actualización de CaldenOil.Net

 Bienvenido al asistente de instalación de Actualización de CaldenOil.Net

 Este programa instalará Actualización de CaldenOil.Net en su sistema.

 Se recomienda cerrar todas las demás aplicaciones antes de continuar.

 Haga dic en Siguiente para continuar o en Cancelar para salir de la instalación.

 Acerca de ...
 Bitácora www.grupoaoniken.com

Se abrirá el asistente de actualización.

Lea atentamente las instrucciones del asistente y recuerde que TODOS LOS PUESTOS DE LA RED DEBEN ESTAR FUERA DEL SISTEMA MIENTRAS SE REALIZA LA ACTUALIZACIÓN. TAMPOCO DEBEN HABER REPORTES ABIERTOS EN NINGUNA MÁQUINA

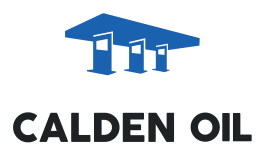

Acepte el acuerdo de licencia y pulse el botón siguiente.

| 🕑 Instalar - Actualización de CaldenOil.Net                                                                                                    | - = x    |
|----------------------------------------------------------------------------------------------------|----------|
| Acuerdo de Licencia<br>Es importante que lea la siguiente información antes de continuar.                                                                                                    | x"       |
| Por favor, lea el siguiente acuerdo de licencia. Debe aceptar las cláusulas de est<br>acuerdo antes de continuar con la instalación.                                                                                                    | e        |
| IMPORTANTE - LEER CUIDADOSAMENTE ANTES DE PROSEGUIR<br>Al ejecutar este instalador, Ud. está prestando expresa conformidad con la<br>totelidad de los puntos y cláusulas que contiene el convenio que a continuación<br>detalla, por licencia de software entre Ud., en su calidad de adquirente y usuari<br>final y la productora, Aoniken Servicios IT SA | se<br>0  |
| Contrato de licencia de software entre usuario único y final y Aoniken Servicios :<br>SA                                                                                                    | π<br>▼   |
| <ul> <li>Acepto el acuerdo</li> <li>No acepto el acuerdo</li> </ul>                                                                                                    |          |
| Acerca de Bitácora                                                                                                    | Cancelar |

Aparecerá una ventana de advertencia indicando la carpeta en la que se descomprimirán los archivos temporales. Esta no es la carpeta definitiva que aloja al programa, por lo que usted puede cambiarla, si lo desea, pulsando Examinar.

| 👽 Instalar - Actualización de CaldenOil.Net                                                               |         | ×   |
|----------------------------------------------------------------------------------------------------|---------|-----|
| Seleccione la Carpeta de Destino<br>¿Dónde debe instalarse Actualización de CaldenOil.Net?                | 7       | Č   |
| El programa instalará Actualización de CaldenOi.Net en la siguiente car                                   | peta.   |     |
| Para continuar, haga dic en Siguiente. Si desea seleccionar una carpeta diferent<br>haga dic en Examinar. | e,      |     |
| C:\Program Files\Aonken\Versiones\1.190.0.0 Examin                                                        | ar      |     |
| Se requieren al menos 0,9 MB de espacio libre en el disco.                                                |         |     |
| Acerca de Bitácora<br>www.grupoaoniken.com < Atrás Siguiente >                                            | Cancela | r ) |

#### PRIMERA PARTE:

Se descomprimen los archivos en la carpeta elegida.

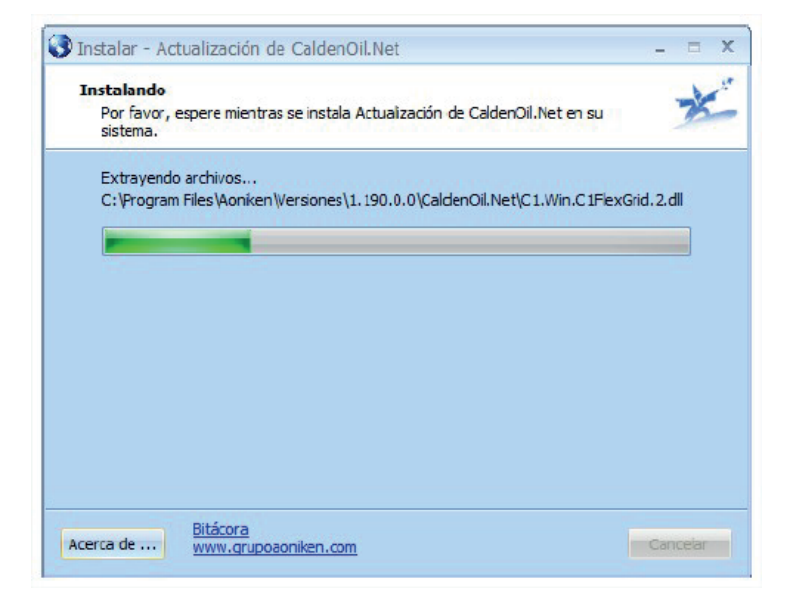

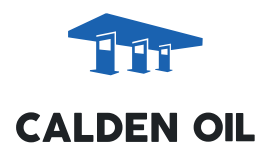

#### SEGUNDA PARTE: Actualización.

El actualizador detectará automáticamente los componentes que serán actualizados y su ubicación.

Se le consultará si quiere hacer una copia de seguridad de los ejecutables (no de los datos).

Recomendamos que dedique 2 minutos más y haga esta copia para prevenir problemas en caso de que se interrumpa el proceso de actualización abruptamente o que alguien entre al programa en esta delicada fase.

| 🔇 Instalar - Actualización de CaldenOil.Net                                            | _ = X |
|----------------------------------------------------------------------------------------|-------|
| Instalando<br>Instalando CaldenOil.Netv1. 190.0.0                                      | ×     |
| Actualizando CaldenOil.Net<br>Espere: Ejecutando Actualización_CaldenOil_1.189.0.0.sql |       |
|                                                                                        |       |
|                                                                                        |       |
| Acerca de Bitácora Miruta<br>www.grupoaonken.com                                       |       |

El tiempo estimado para ejecutar todos los pasos de la actualización es del orden de los 2 minutos, en promedio. Elija un momento de poca actividad en su estación.

Vea que la minuta con las novedades está incluida en el actualizador y se puede descargar mientras se actualiza. Si por cualquier error, el proceso se detuviera, la actualización no se llevará a cabo. Anote los detalles para el CAU pueda darle soporte.

Una vez completado todos los pasos, abra nuevamente Calden Oil.NET y verifique en Ayuda - Acerca de... que la versión sea la recientemente descargada.

### **IMPORTANTE**

Una vez ejecutada la actualización en el servidor, copie en actualizador en un Pendrive y ejecútelo en todos los puestos de su instalación que tengan controladores fiscales. Este segundo proceso es mucho más rápido que el anterior.